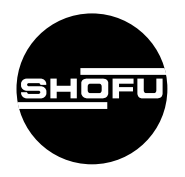

安全にお使いいただくために、 取扱説明書をよくお読みください。

# **OPTRACE** オプトレース

咬合面形状認識装置

取扱説明書

SHOFU INC.

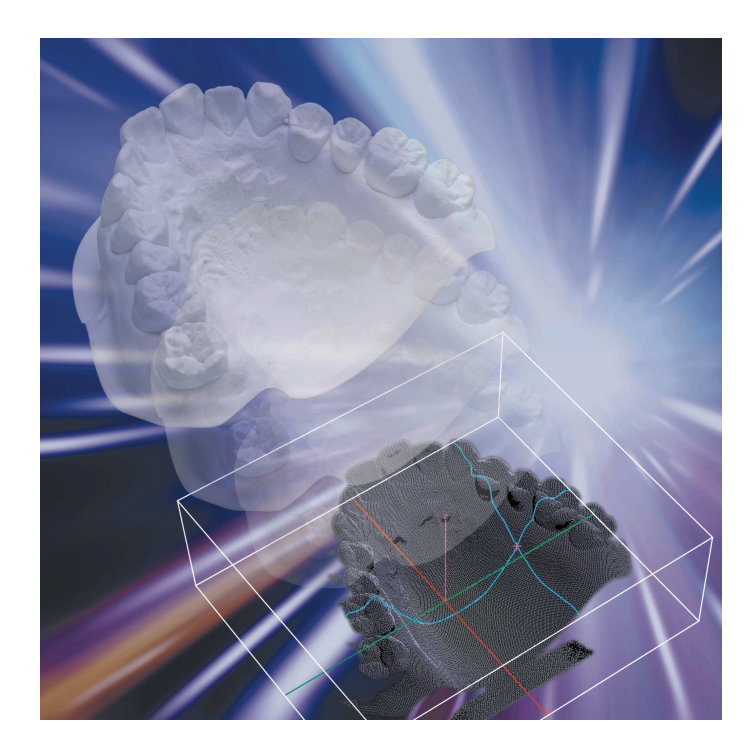

# はじめに

このたびは、「オプトレース」をご購入いただき、誠にありがとうございます。この取扱 説明書は「オプトレース」の正しい取り扱い方と、日常の点検および注意について説明して います。

本システムの性能を十分に発揮させ、また常に良好な状態を保っていただくため、ご使用になる前には本書をよくお読みいただき、正しくご使用くださいますようお願い申し上げます。

なお、本書はお読みになった後も、ご使用になる方がいつでも見られるところに大切に保 管してください。

※ Windows XPは、米国Microsoft Corporationの米国およびその他の国における登録 商標です。

### おねがい

- ●本書の内容を無断で転載することは、固くお断りします。
- 製品の改良などによって、本書の内容に一部、製品と合致しない個所が生じる場合があり ます。あらかじめご了承ください。
- ●本書の内容は、将来予告なしに変更する場合があります。
- ●本製品の画面デザインは、将来予告なしに変更される場合があります。あらかじめご了承 ください。
- ●本書は万全を期して作成しておりますが、内容に関して万一間違いやお気づきの点がございましたら、ご連絡いただけますようお願い申し上げます。
- ●乱丁、落丁の場合はお取り替えいたします。最寄の弊社販売店までご連絡ください。
- ●機器、システムの本体トラブルについては、保証の範囲に準じた対応をさせていただきますが、本体トラブルによる作業ストップやデータ消失など、副次的トラブルについてはその責任を負いかねますので、あらかじめご了承ください。

# もくじ

|   |          | はじめに                | ii   |
|---|----------|---------------------|------|
|   |          | おねがい                | ii   |
|   |          | もくじ                 | iii  |
|   |          | 概 要                 | V    |
|   |          | 特  徴                | V    |
|   |          | 用 途                 | V    |
| 1 | 安全にお使いいた | だくために               | 1    |
|   |          | 警告表示について            | 1    |
|   |          | その他の表示について          | 1    |
|   |          | レーザについて             | 1    |
|   |          | 「設置と接続」について         | 2    |
|   |          | 「使用上」について           | З    |
|   |          | 「保守・点検」について         | 4    |
| 2 | 各部の名称とはた | らき                  | 5    |
|   |          | オプトレース本体            | 5    |
|   |          | コンピュータシステムおよび各種ケーブル | 6    |
| 3 | 設置と接続のしか | た                   | 7    |
|   |          | システムの構成・接続図         | 7    |
|   |          | 設置および接続方法           | 8    |
| 4 | 使用方法     |                     | . 11 |
|   |          | 計測の前準備              | 11   |
|   |          | ソフトウエアの起動           | 12   |
|   |          | 模型の計測               | 13   |
|   |          | 模型の観察               | 23   |
|   |          | 重ね合わせ表示             | 40   |
|   |          | 本システムの終了            | 47   |
| 5 | 保守・点検    |                     | . 48 |
|   |          | 日常のお手入れのしかた         | 48   |
|   |          | 計測テーブルについて          | 48   |
| 6 | 異常を感じたら  |                     | . 48 |
|   |          |                     |      |

| 7 | 仕様     | 49 |
|---|--------|----|
| 8 |        | 49 |
| 9 | 保証について | 49 |

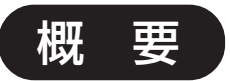

「オプトレース」は、上顎および下顎の石こう模型の咬合面形状を計測する咬合面形状認 識装置です。

本システムは、スリット状のレーザ光を照射し、石こう模型上にできる光切断線をCCD カメラで撮像。画像処理によって咬合面形状の座標を算出します。

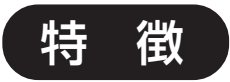

●短時間での計測が可能

・約12分で、上顎と下顎の2つの石こう模型を一度に計測できます。

#### ● 計測した石こう模型画像の重ね合わせが可能

 計測した2つの石こう模型画像を重ね合わせて表示できるため、矯正治療の術前から 術後の経過観察などに使用できます。

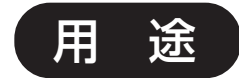

石こう模型の計測および観察

# 1 安全にお使いいただくために

本システムを安全にお使いいただくために、以下の事項を必ずお守りください。また、コンピュー タやディスプレイなどについては、それぞれの付属マニュアルに記載されている注意事項をよくお 読みのうえ、厳守してください。

### 警告表示について

本書では、安全に関する重要な注意事項を「警告」、「注意」に分類して説明しています。 必ず各内容をよくお読みのうえ、厳守してください。各警告表示の内容は次のように定義されてい ます。

この表示を無視して誤った取り扱いを行うと、使用者が死亡または ∧ 警告 重傷を負う可能性があることを表しています。

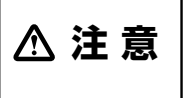

この表示を無視して誤った取り扱いを行うと、使用者が傷害を負う 可能性および物的損害のみが発生する可能性があることを表してい ます。

### その他の表示について

警告表示以外については、下記のとおりです。

・この表示を無視して誤った取り扱いを行うと、器械が正常に作動しない可能性が をあることを表しています。

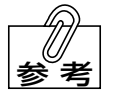

- ・この表示は、使用時の作業をわかりやすくするための補足説明です。
- △□参照 ・この表示は、ご覧いただきたい参照先を表しています。

### レーザについて

本器は、光源にクラス2\*の半導体レーザを使用しています。 \*\* レーザのクラスはJIS規格(JIS-C-6802)に基づき分類しています。

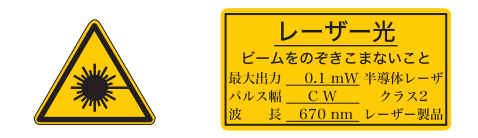

### 「設置と接続」について

<u>∧警告</u>

- 本システムの電源には接地極付きコンセントを使用し、必ず接地を施すこと。 万一本システム内部で漏電した場合、感電や火災のおそれがあります。
- 引火性や可燃物のものを近くに置かないこと。 爆発や火災のおそれがあります。
- 水のかかるような場所に置かないこと。
  感電、漏電、および発火のおそれがあります。

# ⚠注意

- コンセントは、緩んでいたり、ほこりのたまったものを使用しないこと。また、風通しの良いところで使用すること。
   過熱による発火のおそれがあります。
- 電源は、本器の定格2A以上の容量が得られる交流100V・3Pコンセントを使用し、た こ足配線はしないこと。 容量が不足するとコンセントが発熱し、火災や感電のおそれがあります。
- オプトレース本体は、安定した水平な台の上に設置すること。 機器の転倒によって、けがをするおそれがあります。

### 「使用上」について

# **≜警告**

- 濡れた手で電源プラグをコンセントから抜き差ししないこと。
  感電のおそれがあります。
- 水をかけたり、金属片を入れないこと。 感電や火災のおそれがあります。
- 煙が出たり、異臭がするなどの異常が発生したときは、使用をやめること。 感電や火災のおそれがあります。

## △注意

- 電源プラグを抜くときは、電源コードを持たずに電源プラグを持って引き抜くこと。 けがややけど、絶縁劣化による感電や火災のおそれがあります。
- 電源コードを傷つけたり、破損したり、加工したり、無理な力を加えたりしないこと。また、重いものを載せたり、はさみ込んだりしないこと。
  電源コードが破損し、感電や火災のおそれがあります。
- 使用後は、電源スイッチをOFFにすること。また、長時間使用しないときは、電源プラ グをコンセントから抜くこと。 絶縁劣化による感電や火災のおそれがあります。
- 各ケーブルを無理な力で引っ張らないこと。 ケーブルが破損し、感電や火災のおそれがあります。
- 計測テーブルには、歯列模型(石こう模型)以外のものを置かないこと。
- この取扱説明書に記載以外の用途には使用しないこと。

### 「保守・点検」について

≜警告

● ヒューズ交換以外の分解、修理、改造は、絶対に行わないこと。 異常動作によるけがや感電のおそれがあります。

- ヒューズの点検および交換は、電源プラグをコンセントから抜いてから行うこと。 感電、やけどのおそれがあります。
- ヒューズは必ず指定容量 (3A) のものを使用すること。 感電、火災のおそれがあります。

# 2 各部の名称とはたらき

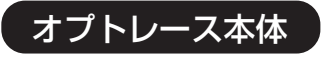

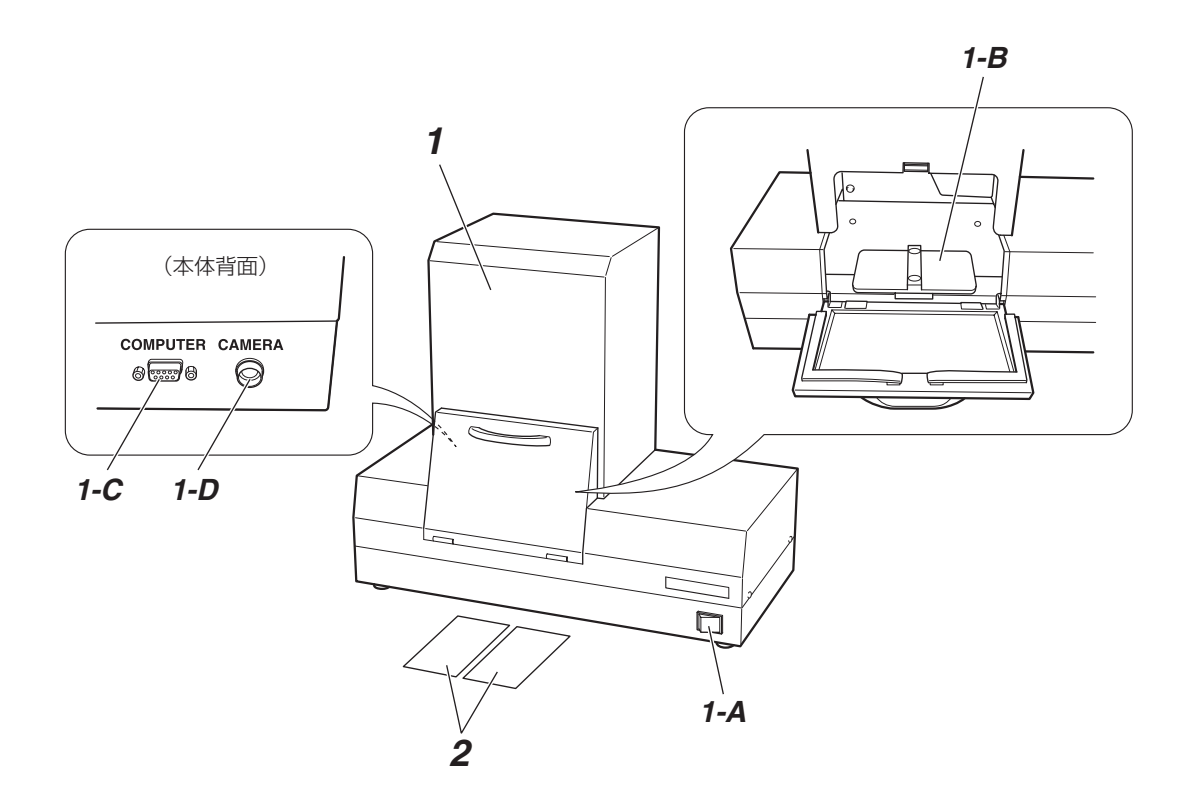

1 オプトレース本体

上顎および下顎の石こう模型を計測します。

- 1-A 電源スイッチ
- **1-B 計測テーブル** 計測時に石こう模型をセットします。
- **1-C コンピュータ接続コネクタ(COMPUTER)** コンピュータケーブルを接続します。
- **1-D カメラ接続コネクタ(CAMERA)** カメラケーブルを接続します。
- 2 模型シート

### コンピュータシステムおよび各種ケーブル

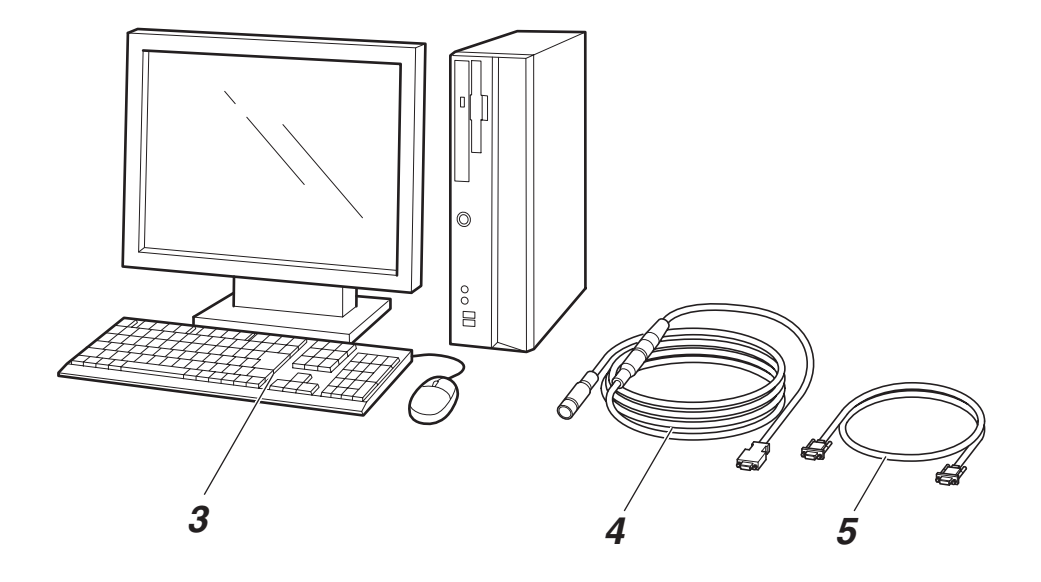

- **3 コンピュータシステム** 石こう模型の計測および観察を行います。
- **4 カメラケーブル** オプトレース本体のカメラ接続コネクタとコンピュータを接続します。
- **5 コンピュータケーブル** オプトレース本体のコンピュータ接続コネクタとコンピュータを接続します。

# 3 設置と接続のしかた

●「設置と接続」についての ▲警告 および ▲注意 を守ってください。

### システムの構成・接続図

本システムの構成、および接続図は次のとおりです。

システムの組み立ておよび接続については、8ページ「設置および接続方法」
 を参照してください。

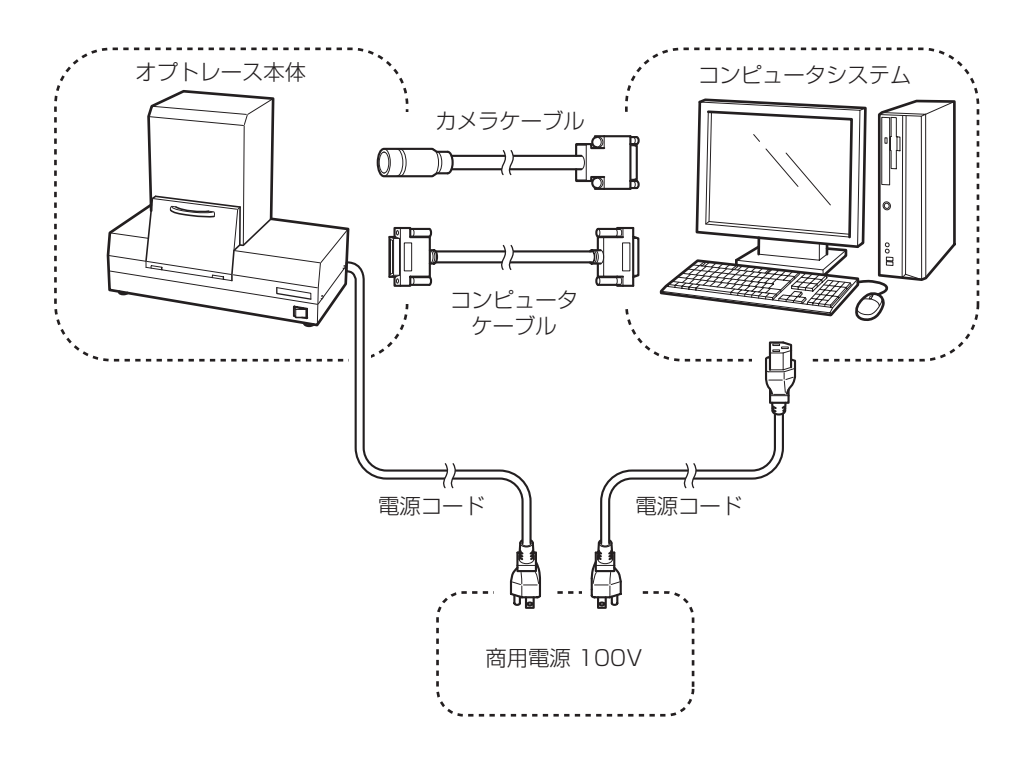

#### 設置および接続方法

- ・コンピュータシステムは、水平で丈夫な台の上に設置してください。
- ・結露のおそれのある場所には設置しないでください。
- ・直射日光の当たる場所には設置しないでください。
- ・通気・換気の良好な場所に設置してください。
- 1. コンピュータ本体に、ディスプレイ、キーボード、マウスを接続してください。

コンピュータシステムの接続方法については、それぞれ付属の取扱説明書を参照してください。

 コンピュータケーブルのコネクタ(オスコネクタ) を、オプトレース本体のコンピュータ接続コネク タ(COMPUTER)に接続してください。

从注記

コネクタを接続したあと、ロックねじ を締めて確実に固定してください。

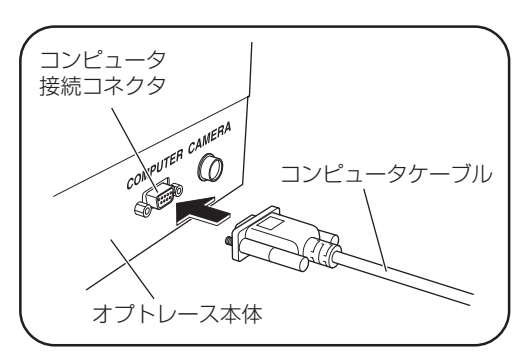

 コンピュータケーブルのコネクタ(メスコネクタ) を、コンピュータ本体背面の COM ポートに接続 してください。

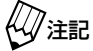

コネクタを接続したあと、ロックねじ 記 を締めて確実に固定してください。

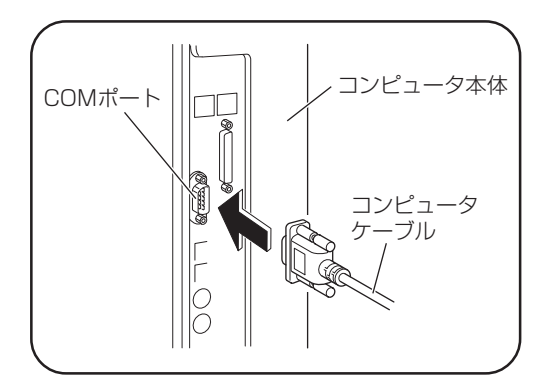

 カメラケーブルのコネクタ (丸型コネクタ)を、オ プトレース本体のカメラ接続コネクタ (CAMERA)に接続してください。

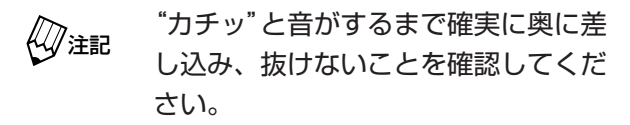

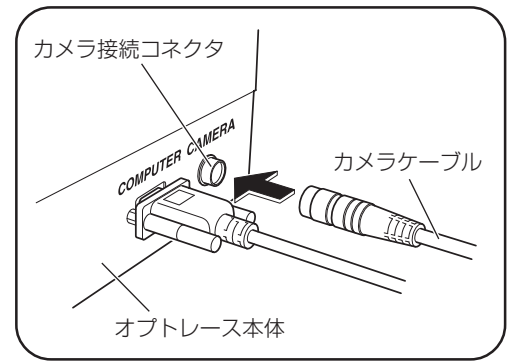

5. カメラケーブルのコネクタ (角型コネクタ)を、コ ンピュータ本体背面のカメラ接続コネクタ (CMR) に接続してください。

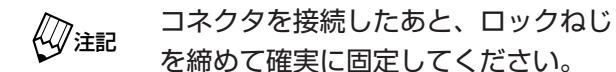

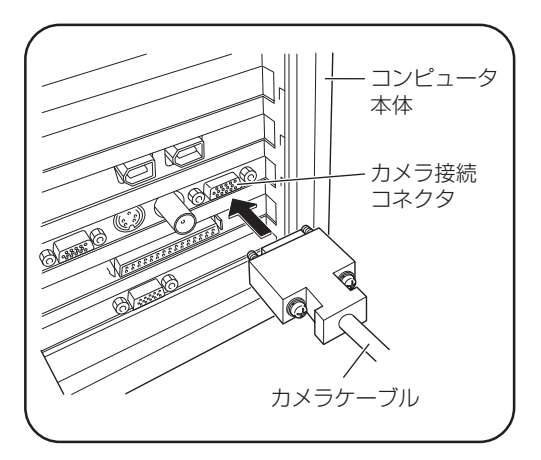

**6.** 計測扉を開けて、模型シートを計測テーブルの上にセットしてください。

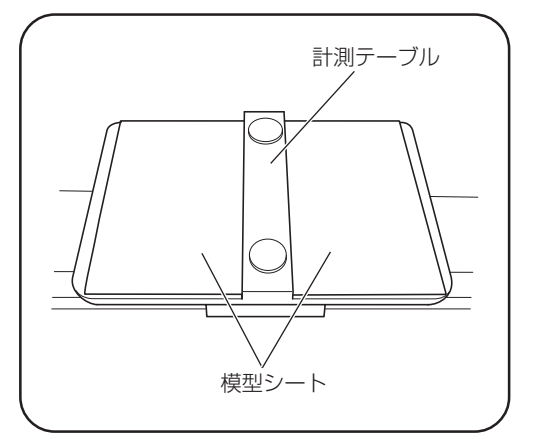

7. オプトレース本体およびディスプレイの電源ス イッチが、OFFになっていることを確認してくだ さい。

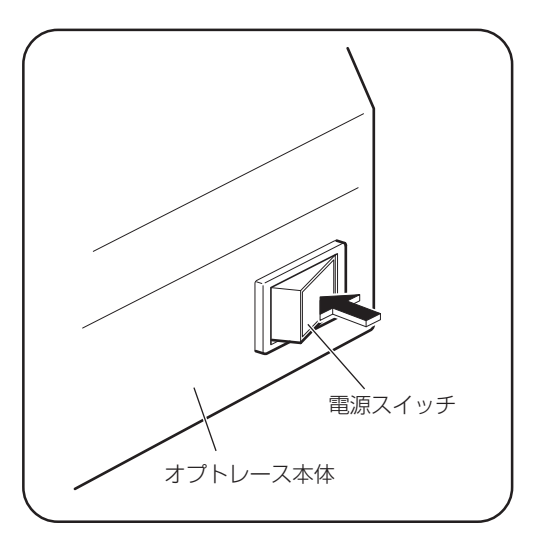

**8.** オプトレース本体、コンピュータ本体、ディスプ レイのそれぞれの電源コードを、3P コンセント に差し込んでください。

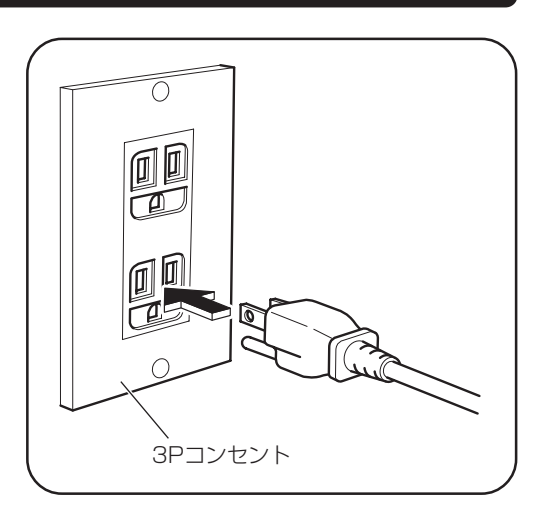

# 4 使用方法

●「使用上」についての ▲警告 および ▲注意 を守ってください。

計測の前準備

●システムの起動

 オプトレース本体の電源スイッチをONにしてく ださい。 スイッチの緑色のランプが点灯します。

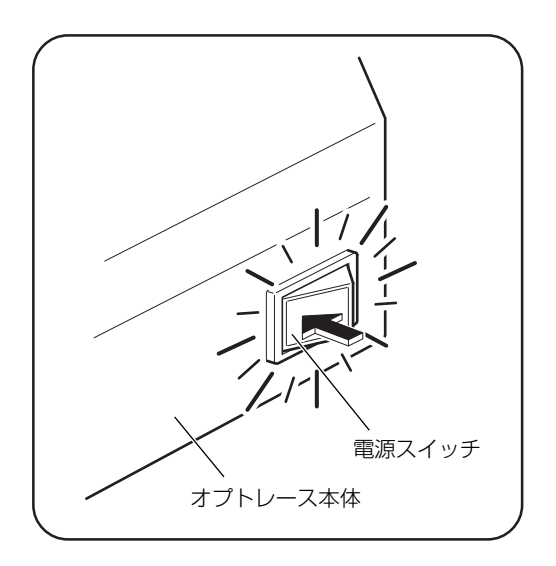

2. ディスプレイおよびコンピュータ本体の電源スイッチを ON にしてください。

(ジン) 212 機器の動作を安定させるため、計測を開始する約1時間前には、電源をONにして ください。

#### ソフトウェアの起動

ディスプレイのデスクトップにある「オプトレース」アイコンをダブルクリックしてください。「オ プトレース」のソフトウェアが起動します。

#### ●オプトレース起動画面

「オプトレース」を起動すると、次の起動画面が表示されます。

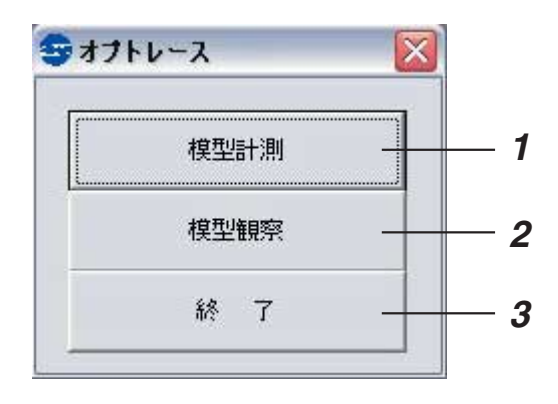

#### 1 模型計測

石こう模型の計測を行うときにクリックします。 クリックすると、「模型計測」画面が表示されます。

#### **2** 模型観察

計測した形状データを使用して、石こう模型の観察を行うときにクリックします。 クリックすると、「模型観察」画面が表示されます。

3 終了

「オプトレース」を終了するときにクリックします。

#### 模型の計測

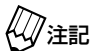

記 計測中は、本器に衝撃を与えないでください。

●「模型計測」画面について

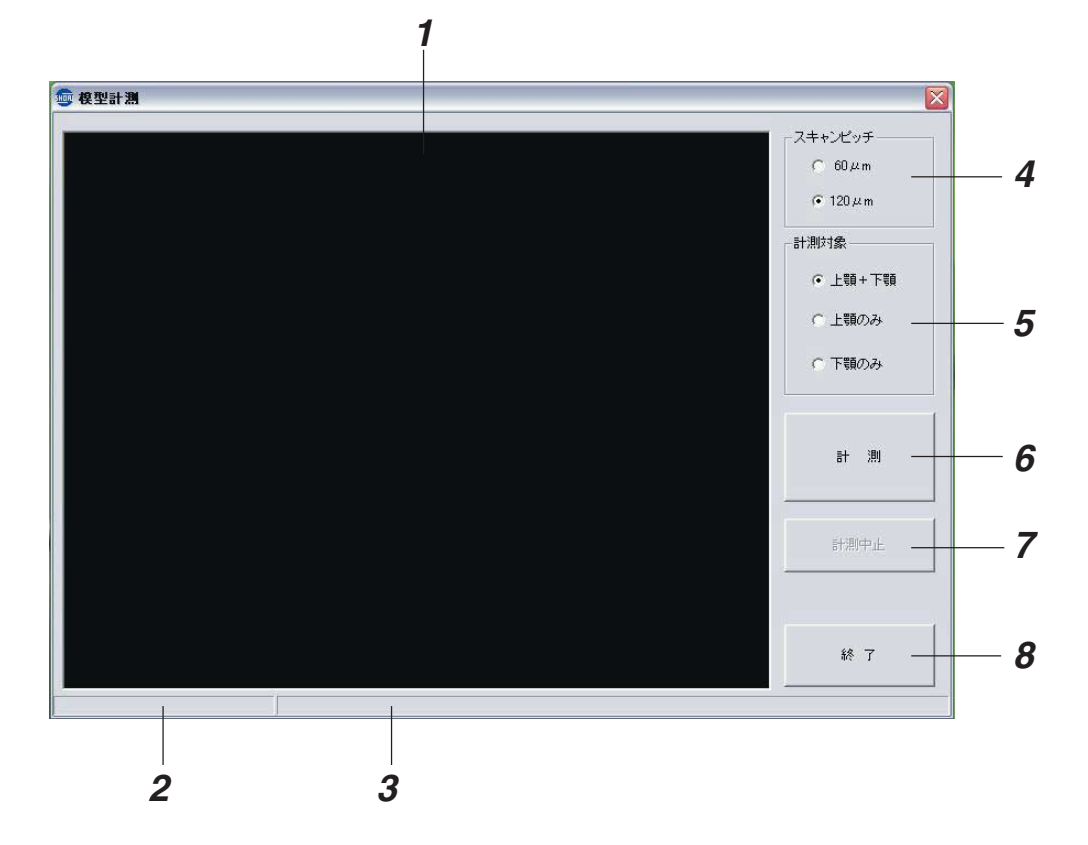

1 形状データ表示エリア

計測中はCCDカメラの撮影画像を、計測後は算出した石こう模型の形状データを表示します。

**2** データ処理状況

データの処理状況を表示します。

- **3 作業内容ウィンドウ** 現在行なっている作業の内容を表示します。
- 4 スキャンピッチ

石こう模型を計測するときの、計測テーブルの移動間隔を設定します。

**5** 計測対象

石こう模型を計測するときの計測対象を設定します。

6 計測

石こう模型の計測を開始するときにクリックします。

7 計測中止

石こう模型の計測を中止するときにクリックします。

**8** 終了

石こう模型の計測を終了するときにクリックします。クリックすると、起動画面に戻ります。

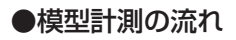

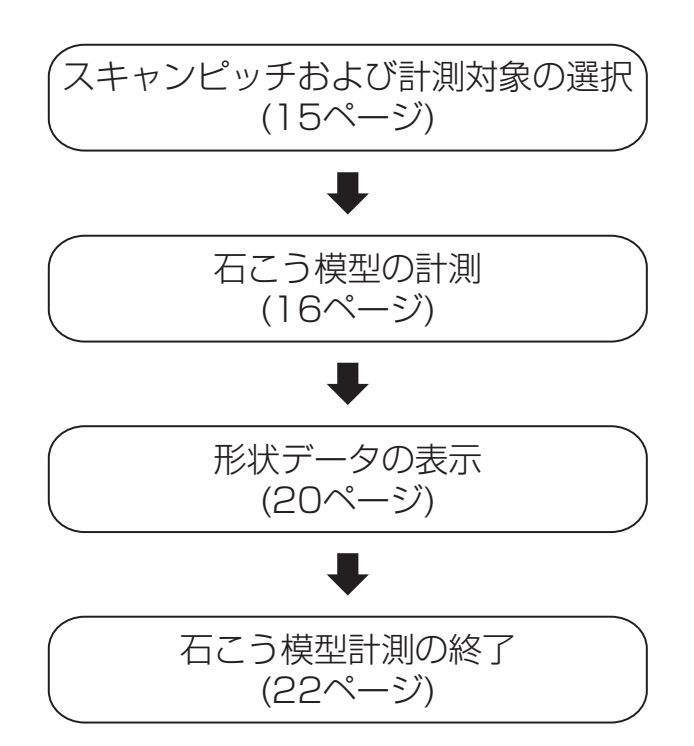

#### ●スキャンピッチおよび計測対象の選択

石こう模型の計測を開始する前に、スキャンピッチおよび計測対象を選択してください。

- 1. 「模型計測」 画面で、スキャンピッチ (計測テーブ ルの移動間隔)を選択してください。
  - ・ スキャンピッチには、「60 µ m」と 「120 µ m」の2種類があります。
     ・ スキャンピッチが細かいほど、形状 データ量も増えます。したがって、 「60 µ m」を選択した場合は「120 µ m」を選択した場合よりも演算時間が 長くなります。
- **2.**「模型計測」画面で、計測する石こう模型に合わせ て計測対象を選択してください。

参考

・計測対象には、「上顎+下顎」、「上顎のみ」、「下顎のみ」の3種類があります。

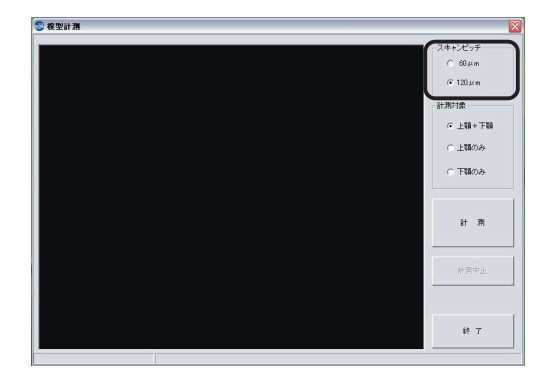

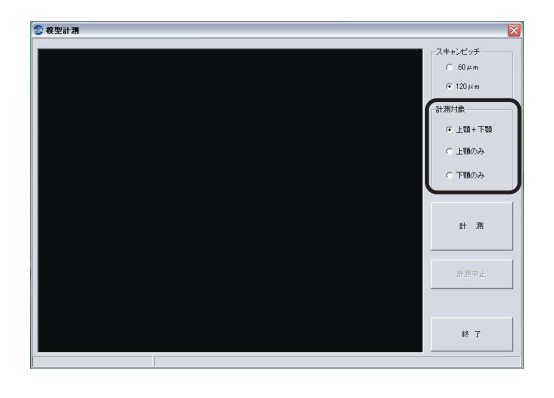

#### ●石こう模型の計測

以下の手順に従って、石こう模型を計測してください。

[計測]ボタンをクリックしてください。
 計測条件を確認するメッセージが表示されます。

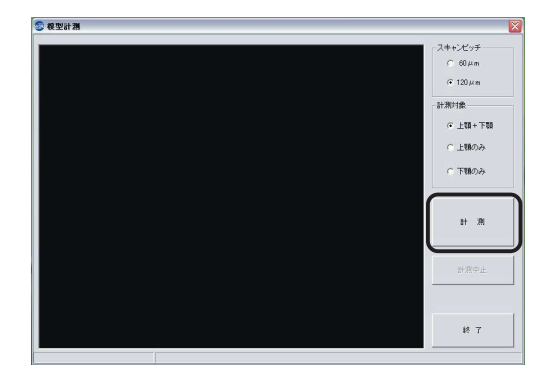

**2.** 現在選択されているスキャンピッチと計測対象を 確認し、[OK]ボタンをクリックしてください。

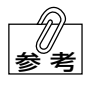

計測条件を変更する場合は、[キャンセル]ボタンをクリックしてください。

- 3. 作業内容ウィンドウに「テーブル移動中...」と表示され、計測テーブルが石こう模型セット位置まで移動します。
  - (OK)ボタンをクリックしたときにオプトレース本体の電源スイッチが ON になっていないと、右のメッセージが表示されます。いったんソフトウェアを終了させ、コンピュータの電源を OFFにしてください。再度コンピュータ本体およびオプトレース本体の電源スイッチを ON にして、「オプトレース」ソフトウェアを起動させてください。
- 計測テーブルが石こう模型セット位置まで移動すると、右のメッセージが表示されます。
   計測扉を開けて、計測テーブルに石こう模型をセットしてください。

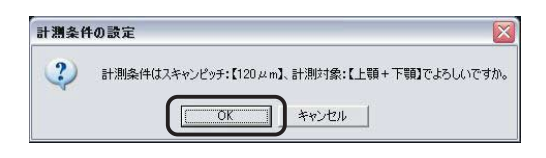

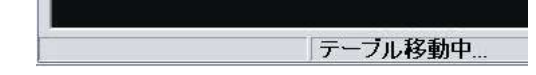

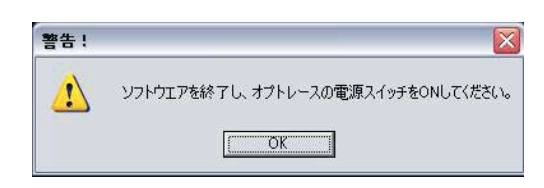

| 模型のセ | yh 🔀                              |
|------|-----------------------------------|
| (į)  | 扉を開けて模型をセットしてください。(左・・・上顎、右・・・下顎) |
|      | (OK]                              |

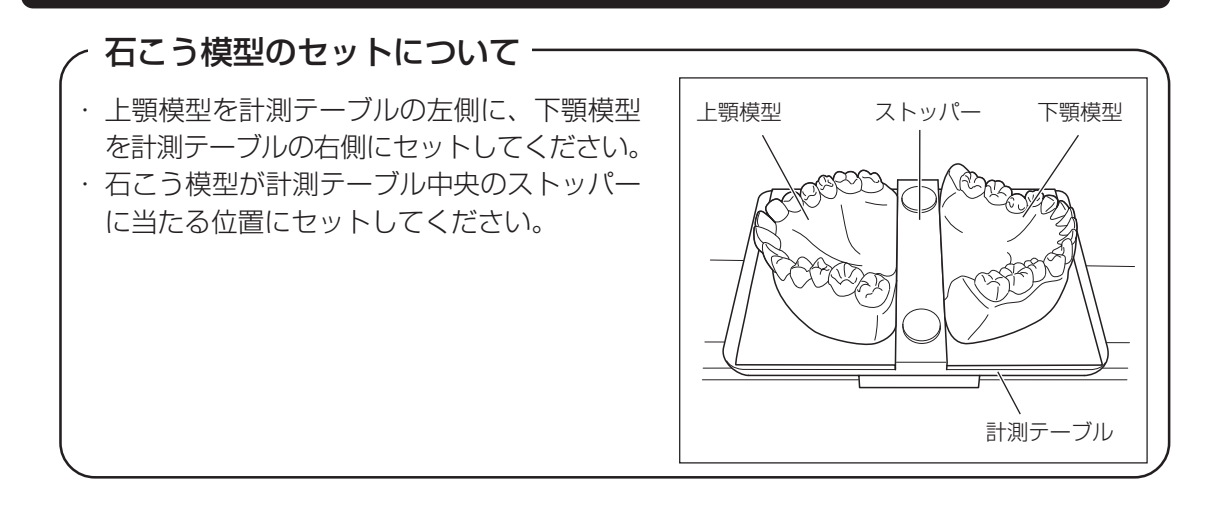

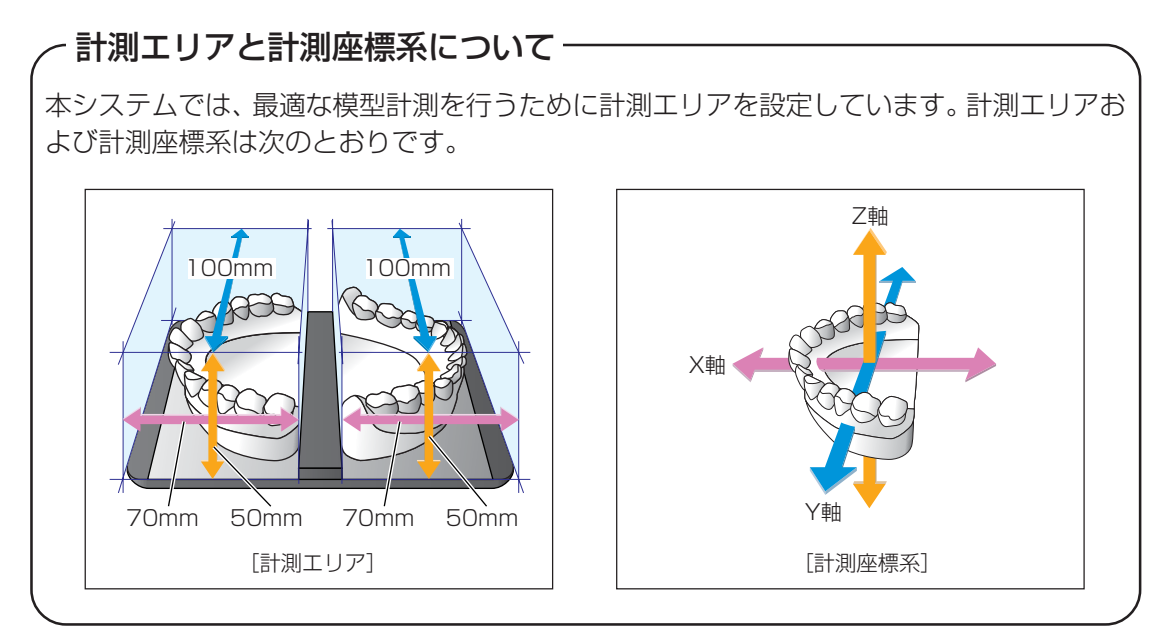

### - 石こう模型について -

本システムは、石こう模型の計測を目的として います。したがって、石こう模型以外の物は正し く計測できません。 また、濃い色調の石こう模型は計測できない場 合があります。

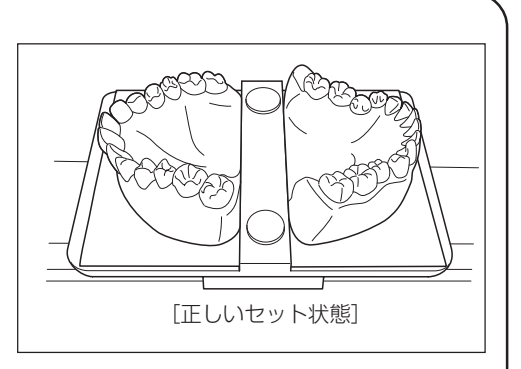

《公注記 最適な模型計測を行うため、次のことに注意してください。

ときに、ガタつかないこと

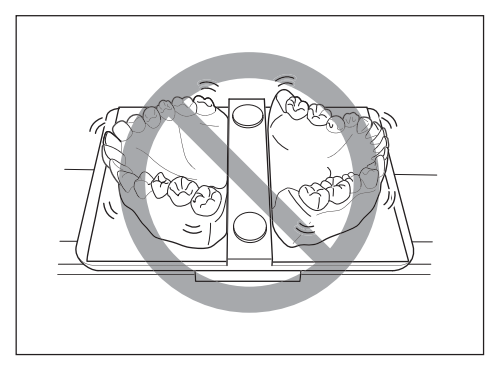

 ・石こう模型を計測テーブルにセットした
 ・石こう模型を計測テーブルにセットした ときに、石こう模型が計測テーブルから はみ出ていないこと

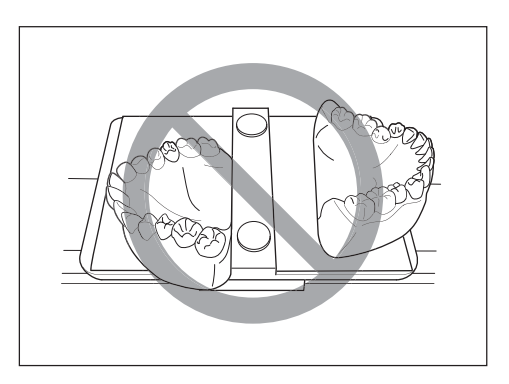

での距離(高さ)が、50mmを超えてい ないこと

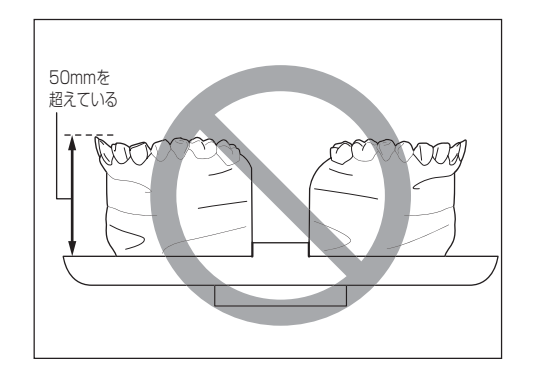

・ 計測テーブルから石こう模型の咬合面ま ・ 計測テーブルと石こう模型の咬合面が平 行になっていること

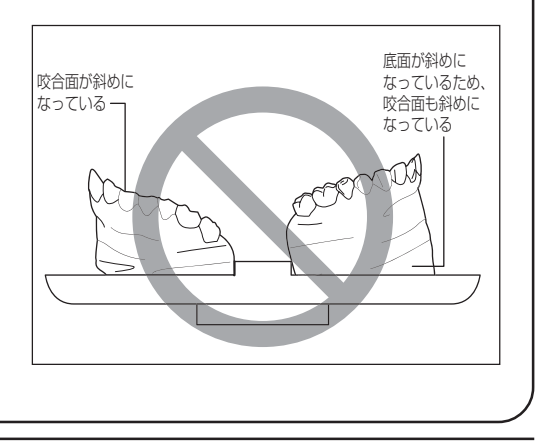

- **5.** 石こう模型のセットが完了したら、計測扉を閉め てください。
  - ()注記 計測扉は確実に閉めてください。扉が 開いていると安全スイッチが作動し、 計測できません。

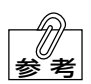

安全のため、本システムは計測扉を開 けると安全スイッチが作動します。安 全スイッチが作動すると、レーザ光が 消灯して計測テーブルが停止するとと もに、右のメッセージが表示されます。

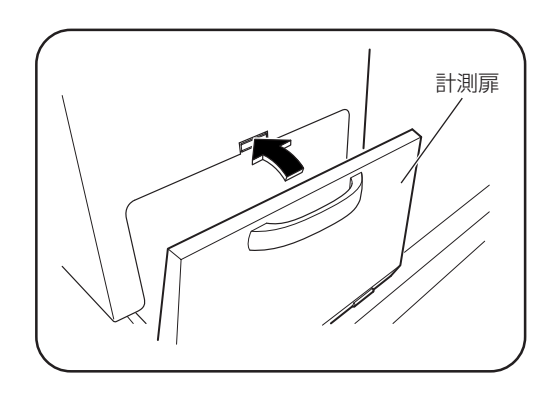

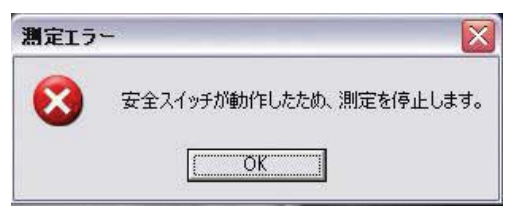

6. [OK]ボタンをクリックしてください。 作業内容ウィンドウに「計測開始点に移動中...」 と表示され、計測テーブルが計測開始点まで移動 します。

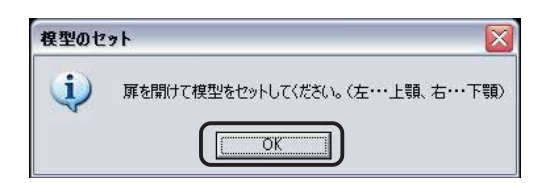

7. 計測テーブルが計測開始点に移動すると右のメッ セージが表示されますので、[OK]ボタンをクリッ クしてください。 計測が始まります。

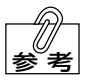

計測を中止する場合は[キャンセル]ボ タンをクリックしてください。

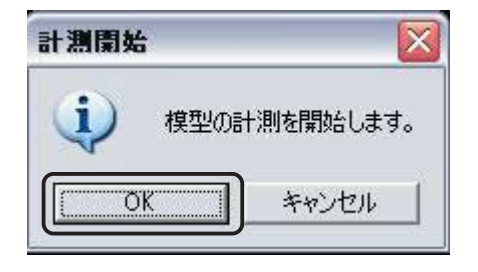

#### ●「模型計測中」画面について

模型計測中は、形状データ表示エリアにCCDの撮像 画像が表示され、作業内容ウィンドウに「計測中...」 と表示されます。計測を中止する場合は、[計測中止] ボタンをクリックしてください。

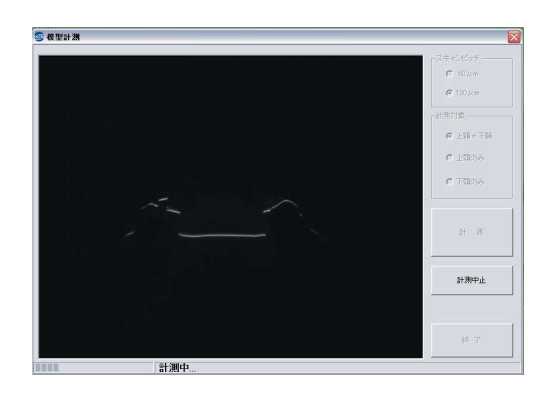

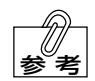

計測時間は次のとおりです。

| 計測する模型         | スキャンピッチ     | 計測時間 |
|----------------|-------------|------|
| 上顎または下顎のどちらか一方 | $60~\mu$ m  | 約12分 |
|                | 120 µ m     | 約6分  |
| 上顎と下顎の両方       | $60~\mu$ m  | 約24分 |
|                | 120 $\mu$ m | 約12分 |
|                |             |      |

() 注記 計測中に計測扉を開けると、安全スイッチが作動して計測が中止されます。計測中 は、計測扉を開けないでください。

#### ●形状データの表示と保存

- 計測が終了すると、計測テーブルが石こう模型 セット位置まで移動し、形状データが算出されま す。
   形状データの算出中は、作業内容ウィンドウに 「形状データ算出中...」と表示されます。
- 2. 形状データの算出が終了すると、形状データ表示 エリアに計測した石こう模型の画像が表示され、 右のメッセージが表示されます。 形状データを保存する場合は[OK]ボタンをクリッ クしてください。データ保存ダイアログボックス が表示されます。保存しない場合は[キャンセル] ボタンをクリックしてください。

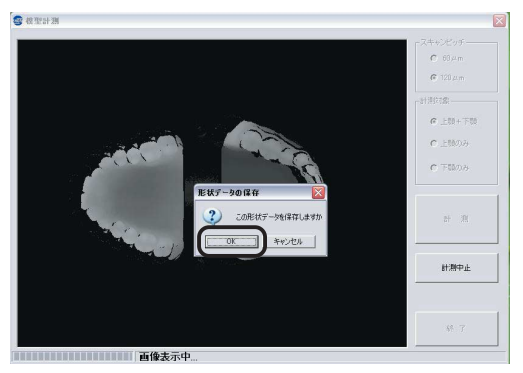

形状データ算出中...

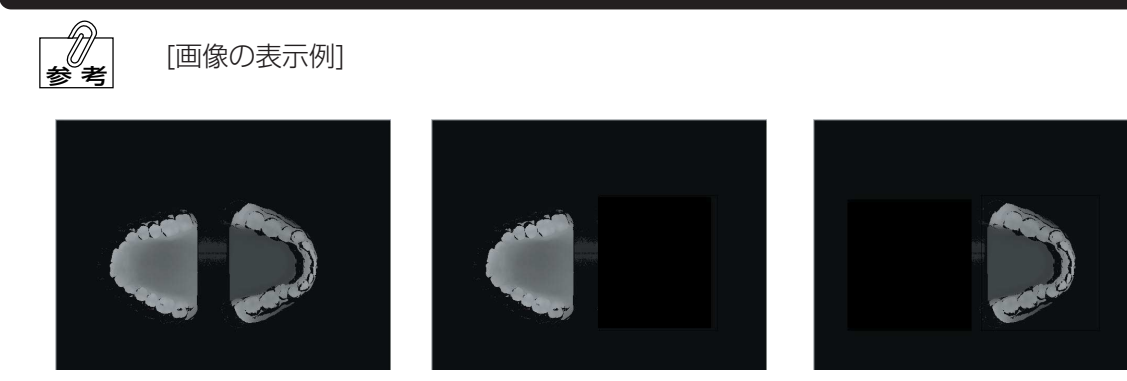

[上顎模型と下顎模型を測定]

[上顎模型だけを測定]

[下顎模型だけを測定]

 形状データを保存するフォルダを選択したあと、 「ファイル名」ボックスにファイル名を入力し、[保 存]ボタンをクリックしてください。 保存しない場合は、[キャンセル]ボタンをクリック してください。

| 計測間隔120µm  | 上顎データの保ィ   | 7                |       |       | ? 🗙     |
|------------|------------|------------------|-------|-------|---------|
| 保存する場所の    | ◎ 咬合面形状?   | AUF -            | • • • | I 🗗 🗊 |         |
| 最近使ったファイル  |            |                  |       |       |         |
| デスクトップ     |            |                  |       |       |         |
| 71 5412/21 |            |                  |       |       |         |
| 71 25-9    |            |                  |       |       |         |
| C-C464 17  | ファイル名(型)   | 松風太郎 下顎 120.0g — |       | - (   | (発行)(5) |
|            | ファイルの種類(①) | 咬合面形状ファイル(*.fig) |       | -     | 44500   |
|            |            |                  |       |       | U       |
|            |            | ファイ              | ′ル名を  | 入力    |         |

- 4. 形状データが保存されます。
  - **○○参照** フォルダの作成方法およびダイアログボックスの使用方法の詳細については、コン ピュータに付属の取扱説明書を参照してください。
  - (ジェ記) ファイル名に"."(ピリオド)を使用しないでください。ファイルが検索できなくなるおそれがあります。

#### ●石こう模型計測の終了

- 形状データの保存が終了すると、右のメッセージが表示されます。
   計測扉を開けて模型を取り出し、[OK]ボタンをクリックしてください。「計測終了」ダイアログボックスが表示されます。
- **2.** [OK]ボタンをクリックしてください。

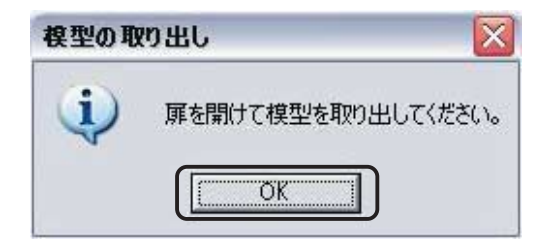

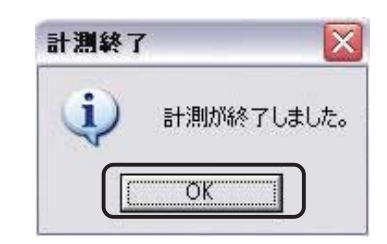

**3.** [終了]ボタンをクリックしてください。 計測が終了し、起動画面が表示されます。

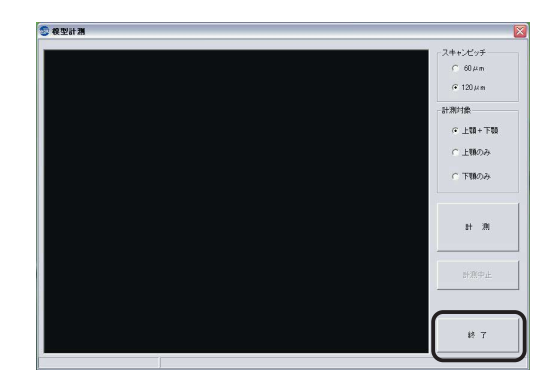

#### 模型の観察

「模型観察」では、計測した石こう模型の形状データを読み出し、観察や重ね合わせ表示を行います。

- ▲●下記「形状データの読み出し」
- ▲● 26ページ「形状データの観察」
- ▲● 40ページ「重ね合わせ表示」

#### ●形状データの読み出し

観察、または重ね合わせを行う形状データを読み出します。

記動画面で[模型観察]ボタンをクリックしてください。
 「模型観察」画面が表示されます。

⇒オブトレース
 模型計測
 模型観察
 終了

**2.** 「Data1の読み出し」または「Data2の読み出し」 タブを選択してください。

|          | どちらかを; | 選択する   |      |         |          |
|----------|--------|--------|------|---------|----------|
| 2 模型観察   |        |        |      |         |          |
| 🕑 Data1の | 読み出し   | 💍 Data | 2の読み | 出し<br>し | <b>F</b> |
|          | \$ k   | 4      | 63   | Ŷ       | ę        |
|          | 22102  |        |      |         |          |
|          |        |        |      |         |          |
|          |        |        |      |         |          |

ファイル読み出しボタンをクリックしてください。
 「ファイルを開く」ダイアログボックスが表示されます。

ファイル読み出しボタン

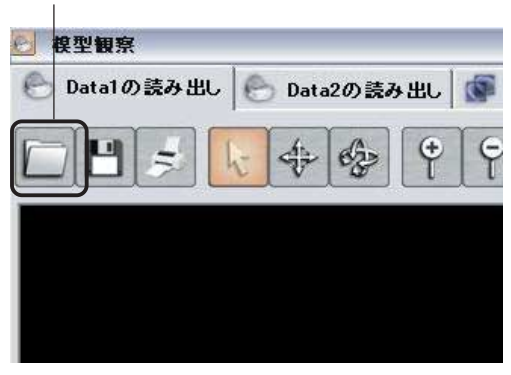

- 読み出したい形状データファイル(拡張子:fig) を選択し、[開く]ボタンをクリックしてください。 ファイルの読み出しを中止する場合は、[キャンセル]ボタンをクリックしてください。
  - クォルダの作成方法およびダイアロ グボックスの使用方法の詳細につい ては、コンピュータに付属の取扱説 明書を参照してください。
  - ファイルを選択するときは、必ず形状 データファイル(拡張子:fig)を選択 してください。他のファイルを選択す ると、右のメッセージが表示され、読 み出せません。

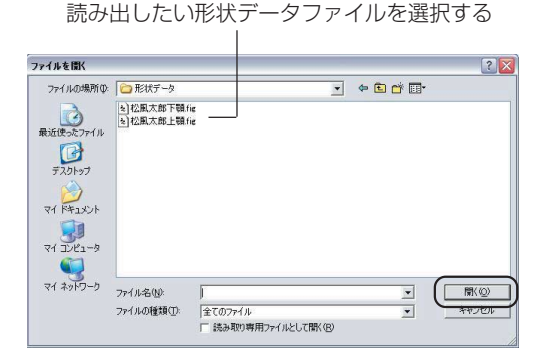

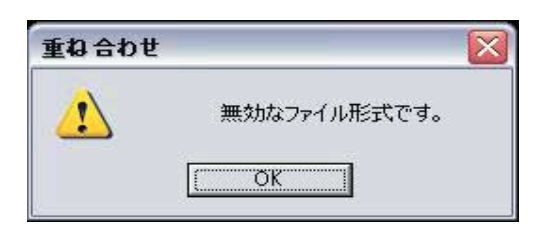

5. 読み出した形状データが「形状データ表示ウィン ドウ」に表示され、「ファイル情報」 ウィンドウに 読み出した形状ファイル情報が表示されます。

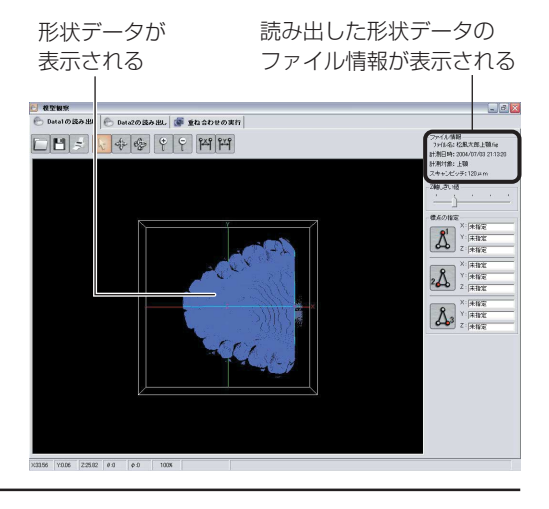

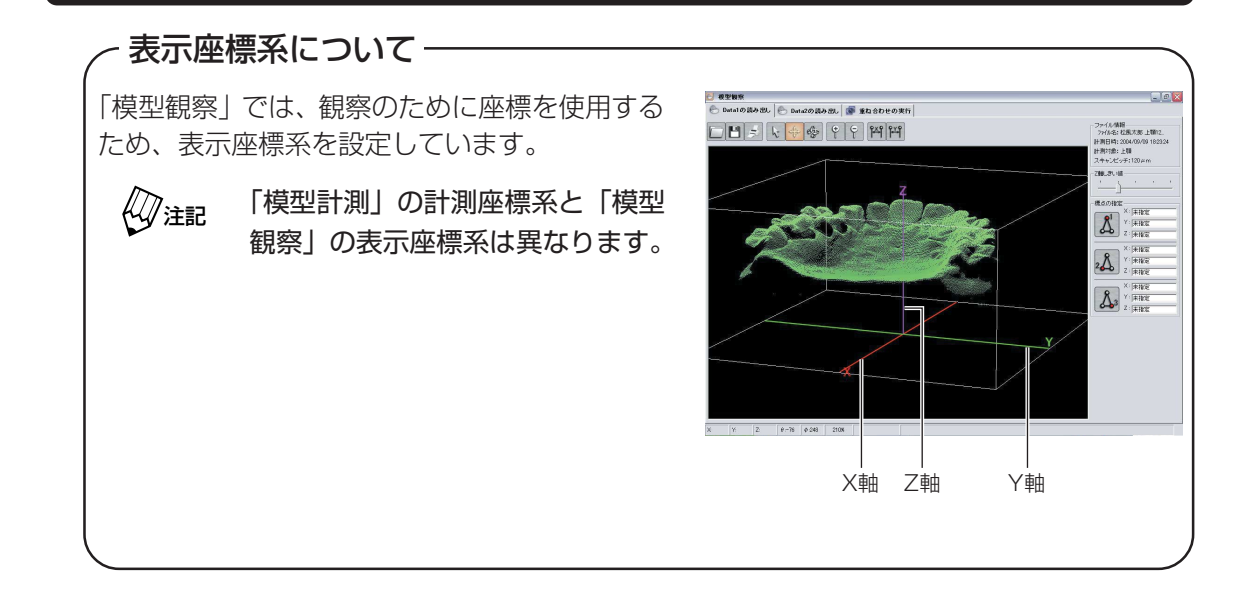

#### ●形状データの観察

「模型観察」画面の各機能ボタンを操作することによって、さまざまな観察を行うことができます。

形状データの観察は、「重ね合わせの実行」後も行うことができます。

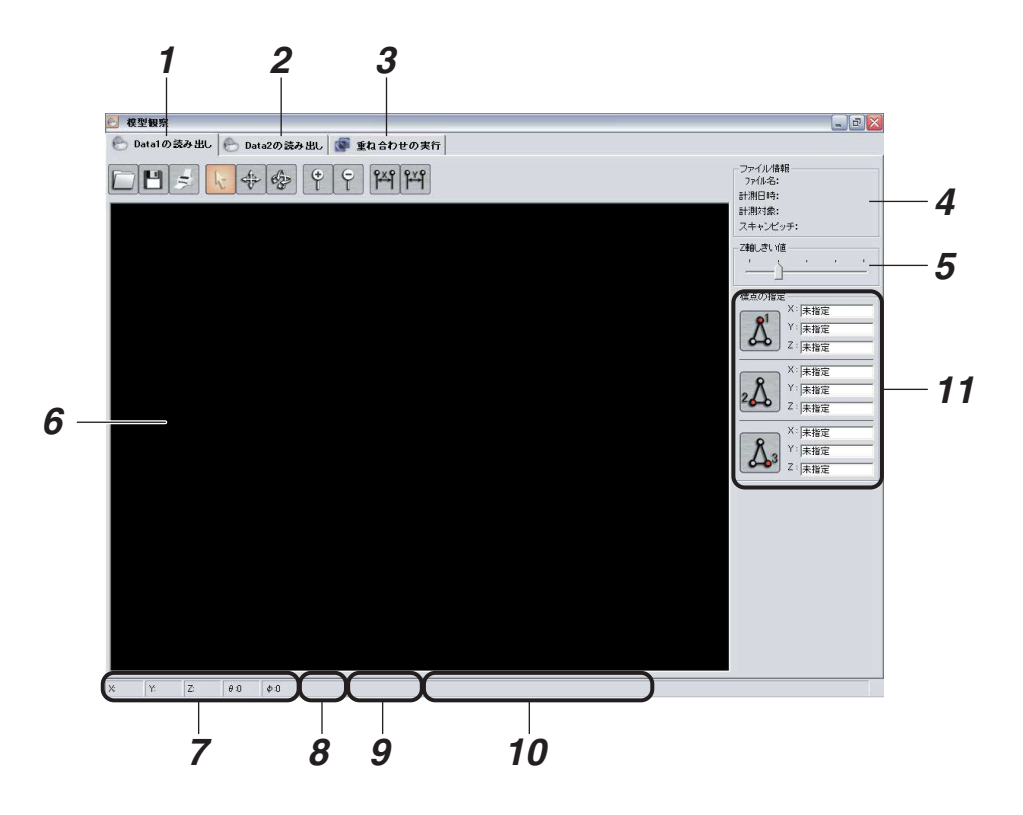

1 Data1 読み出し

Data1(1つ目のデータ)の読み出しを行うときに選択します。

#### **2** Data2 読み出し

Data2(2つ目のデータ)の読み出しを行うときに選択します。

#### **3** 重ね合わせの実行

Data1およびData2を読み出した後、重ね合わせを行うときに選択します。

#### **4 ファイル情報** 読み出した形状データの、ファイル情報が表示されます。

#### 5 Z軸しきい値

形状データのΖ軸方向の表示範囲を指定します。

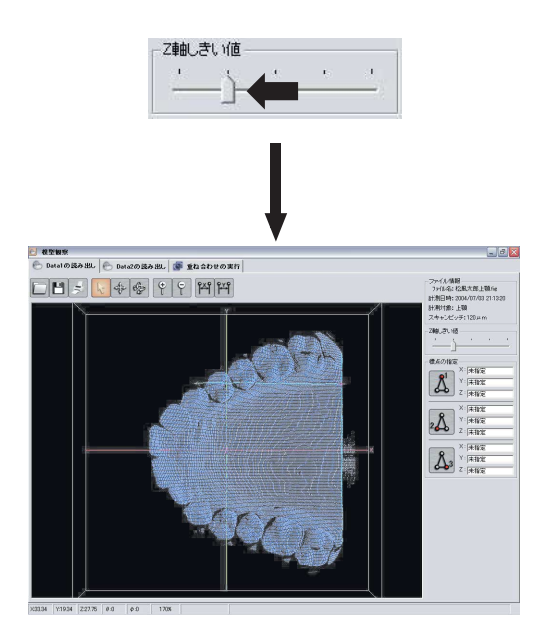

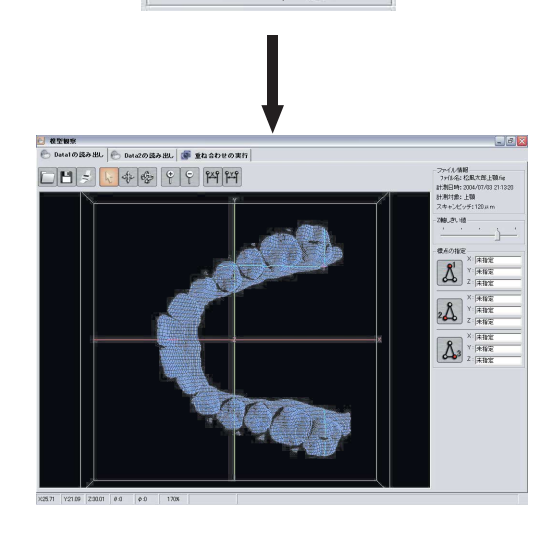

5.1

Z軸しきい値

- 6 形状データ表示ウィンドウ 読み出した形状データを表示します。
- 7 座標値表示ウィンドウ ポインタの座標値や石こう模型の回転角度を表示します。
- **8** 拡大率表示ウィンドウ

表示されている形状データの拡大率を表示します。

- データ処理状況
   データの処理状況を表示します。
- 10 ヘルプ表示ウィンドウ

ポインタが指しているボタンのヘルプを表示します。

#### 11 標点指定ボタン

重ね合わせ表示のための標点を指定するときにクリックします。 ( <u>(</u>)参照→42ページ) ●各機能ボタンについて

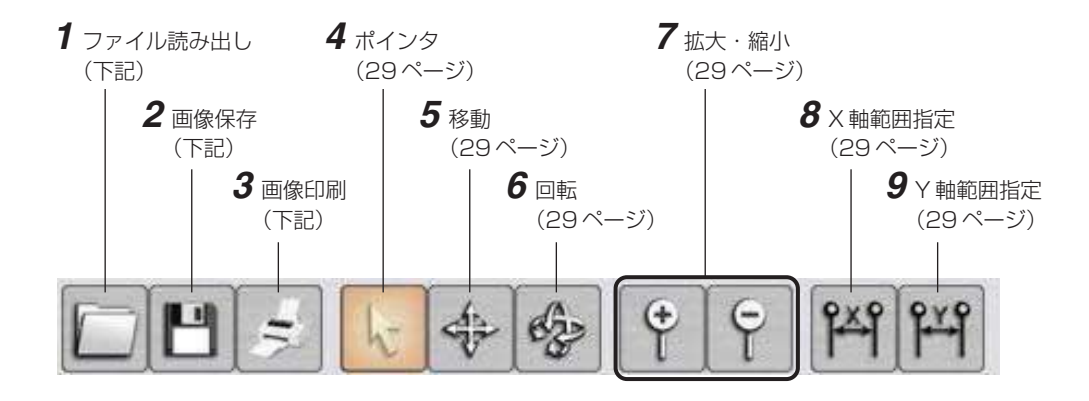

1 ファイル読み出し

形状データのファイルを開く(読み出す)ときにクリックします。ファイルが読み出される と、形状データ表示ウィンドウに形状データが表示され、ファイル情報ウィンドウに形状ファ イルの情報が表示されます。( (\_\_\_\_\_)参照 → 23 ページ「形状データの読み出し」)

② 注記 このボタンは、「Data1の読み出し」および「Data2の読み出し」タブを選択しているときだけ有効になります。

**2** 画像保存

形状データ画像を保存するときにクリックします。 ( <u>↓</u>参照 → 30 ページ「画像の保存手順」)

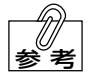

画像はビットマップ形式(拡張子:bmp)で保存されます。

3 画像印刷

形状データ画像を印刷するときにクリックします。

**ノニシ参照** プリンタの設定方法の詳細については、プリンタに付属の取扱説明書を参照して ください。

#### **4** ポインタ

ポインタの位置の情報を表示させるときにク リックします。

このボタンが選択されているとき(
「「ボタンが 橙色のとき)は、ポインタの座標が座標値算出 ウィンドウに表示され、ポインタ位置を中心と したX軸断面線、Y軸断面線が表示されます。ま た、2 点間の距離も測定できます。

( \_\_\_\_参照 → 31 ページ [2 点間距離の測定手 順])

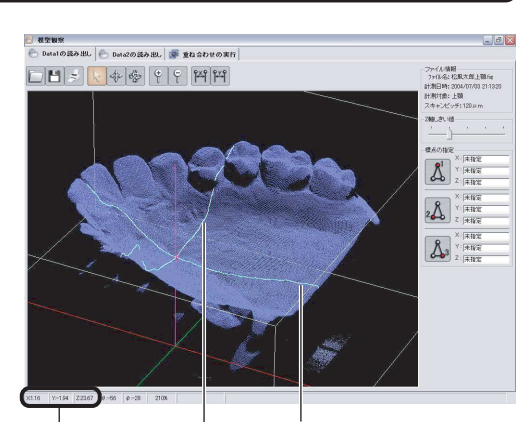

ポインタ座標が Y軸断面線 X軸断面線 表示される

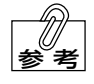

ポインタは、カーソルキーを使って <sub>表示される</sub> 移動させることができます。

**5** 移動

形状データを移動させるときにクリックします。 ( <u></u> ◆ 32 ページ 「移動の手順」)

- 6 回転
   形状データを回転させるときにクリックします。
   ( △ → 参照 → 33 ページ 「回転の手順」)
- 7 拡大・縮小

形状データを拡大または縮小するときにクリックします。 (
<u>
</u>
<u>
</u>
の ( な の
手順
]、35 ページ 「縮小の手順」)

#### 8 X 軸範囲指定

形状データをX軸方向に範囲指定して表示させるときにクリックします。 ( <u>↓</u>参照 → 36 ページ「X 軸範囲指定の手順」)

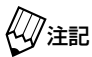

注記 このボタンは、「Data 1 の読み出し」および「Data2 の読み出し」タブを選択し ているときだけ有効になります。

#### **9** Y 軸範囲指定

形状データをY軸方向に範囲指定して表示させるときにクリックします。 ( <u>↓</u>参照 → 38 ページ「Y 軸範囲指定の手順」)

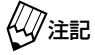

記 このボタンは、「Data1の読み出し」および「Data2の読み出し」タブを選択し ているときだけ有効になります。

#### ●画像の保存手順

画像保存ボタンをクリックしてください。
 「名前を付けて保存」ダイアログボックスが表示されます。

画像保存ボタン

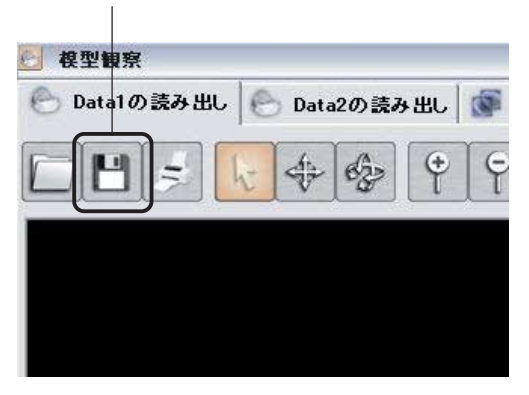

- 画像データを保存するフォルダを選択したあと、 「ファイル名」のボックスにファイル名を入力し、 [保存]ボタンをクリックしてください。 画像が保存されます。
  - (ジ注記) ファイル名に "." (ピリオド)を使用しないでください。ファイルが検索できなくなるおそれがあります。
  - クォルダの作成方法およびダイアロ グボックスの使用方法の詳細につい ては、コンピュータに付属の取扱説 明書を参照してください。

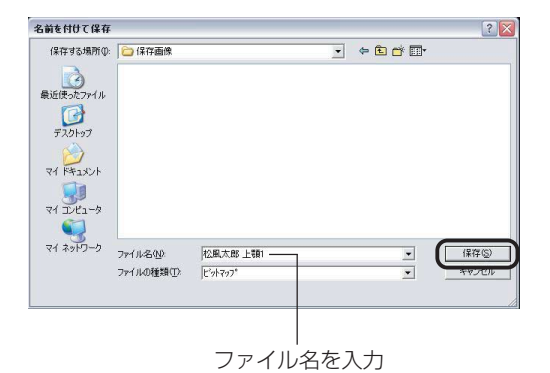

#### ●2点間距離の測定手順

 ポインタボタンをクリックしてください。 ポインタボタンが橙色に変わります。

![](_page_36_Figure_2.jpeg)

**2.** 距離測定を行う1点目に、ポインタを合わせてく ださい。

![](_page_36_Picture_4.jpeg)

マウスの左ボタンを押して 1点目を指示する

 マウスの左ボタンを押したまま、距離測定を行う 2点目までポインタを移動(ドラッグ)させてく ださい。

座標値表示ウィンドウに、2 点間の距離が表示されます。

![](_page_36_Picture_8.jpeg)

「重ね合わせの実行」タブを選択してい る場合に、Data2の形状データを測定 するときは、キーボードの[Shift]キー を押しながらマウスの左ボタンをク リックしてください。

![](_page_36_Picture_10.jpeg)

#### ●移動の手順

 移動ボタンをクリックしてください。
 移動ボタンが橙色に変わり、ポインタの形状が ・ ・ に変わります。

| 移動ボタン        |      |         |     |   |
|--------------|------|---------|-----|---|
| 2 模型観察       |      |         |     |   |
| 🕙 Data1の読み出し | 🕒 Da | ata2の読み | 9出し |   |
|              | -    | -       | ¢   | ę |
|              |      |         | 55  |   |
|              |      |         |     |   |
|              |      |         |     |   |

2. 形状データ表示ウィンドウ内でマウスの左ボタンを押し、そのまま移動させたい方向にドラッ グしてください。

形状データが移動します。

![](_page_37_Figure_5.jpeg)

#### ●回転の手順

 回転ボタンをクリックしてください。
 回転ボタンが橙色に変わり、ポインタの形状が に変わります。

![](_page_38_Picture_2.jpeg)

2. 形状データ表示ウィンドウ内でマウスの左ボタンを押し、そのまま回転させたい方向にドラッ グしてくだい。

形状データが回転します。

![](_page_38_Figure_5.jpeg)

#### ●拡大の手順

1. 拡大ボタンをクリックしてください。

![](_page_39_Picture_2.jpeg)

2. 形状データが拡大されて表示されます。

![](_page_39_Picture_4.jpeg)

マウスのホイールを回すことによって 拡大・縮小を行うこともできます。

![](_page_39_Picture_6.jpeg)

拡大率が表示される

#### ●縮小の手順

1. 縮小ボタンをクリックしてください。

![](_page_40_Picture_2.jpeg)

2. 形状データが縮小されて表示されます。

![](_page_40_Picture_4.jpeg)

マウスのホイールを回すことによって 拡大・縮小を行うこともできます。

![](_page_40_Figure_6.jpeg)

#### ● X 軸範囲指定の手順

 X 軸範囲指定ボタンをクリックしてください。
 X 軸範囲指定ボタンが橙色に変わり、ポインタの 形状が<sup>は</sup>に変わります。 X 軸範囲指定ボタン

![](_page_41_Picture_3.jpeg)

**2.**範囲指定を行う1つ目の点にポインタを合わせて ください。

![](_page_41_Picture_5.jpeg)

マウスの左ボタンを押して 1つ目の点を指示する

マウスの左ボタンを押し、そのまま範囲指定を行う2つ目の点までドラッグしてください。

![](_page_41_Picture_8.jpeg)

ドラッグして2つ目の点を指示する

**4.** マウスの左ボタンから手を離してください。 指定した範囲の形状データが表示されます。

![](_page_42_Picture_1.jpeg)

指定した範囲で表示される

![](_page_42_Picture_3.jpeg)

元に戻す場合は、X 軸範囲指定ボタン をダブルクリックしてください。右の メッセージが表示されますので、[OK] ボタンをクリックしてください。

| 範囲指定解除    | X     |
|-----------|-------|
| X軸の範囲指定を解 | 篩します。 |
|           |       |

#### ● Y 軸範囲指定の手順

 Y 軸範囲指定ボタンをクリックしてください。
 Y 軸範囲指定ボタンが橙色に変わり、ポインタの 形状がなけに変わります。 Y軸範囲指定ボタン

![](_page_43_Picture_3.jpeg)

**2.**範囲指定を行う1つ目の点にポインタを合わせて ください。

![](_page_43_Picture_5.jpeg)

マウスの左ボタンを押して 1つ目の点を指示する

**3.** マウスの左ボタンを押し、そのまま範囲指定を行う2つ目の点までドラッグしてください。

![](_page_43_Picture_8.jpeg)

ドラッグして2つ目の点を指示する

**4.** マウスの左ボタンから手を離してください。 指定した範囲の形状データが表示されます。

![](_page_44_Picture_1.jpeg)

指定した範囲で表示される

![](_page_44_Picture_3.jpeg)

元に戻す場合は、Y 軸範囲指定ボタン をダブルクリックしてください。右の メッセージが表示されますので、[OK] ボタンをクリックしてください。

| 範囲指定解除     | X     |
|------------|-------|
| Y軸の範囲指定を解除 | 余します。 |
| <u> </u>   | ]     |

### 重ね合わせ表示

「Data1の読み出し」および「Data2の読み出し」タブで読み出した形状データを、設定した3つの標点を基準にして重ね合わせて表示します。

#### ●重ね合わせ表示の流れ

![](_page_45_Figure_3.jpeg)

#### ●形状データの読み出し

1. [Datal の読み出し] タブをクリックしてください。

![](_page_46_Picture_2.jpeg)

- **2.** ファイル読み出しボタンをクリックして、形状 データを読み出してください。
  - 形状データの読み出し手順については、23ページ「形状データの読み出し」を参照してください。

ファイル読み出しボタン

![](_page_46_Picture_6.jpeg)

#### ●標点の指定

読み出した形状データに対して、3つの標点を設定します。

![](_page_47_Picture_2.jpeg)

「Data1」、「Data2」ともに、同様の操作で形状ファイルを読み出し、標点を指定してください。

- [例] 上顎形状データを重ね合わせる場合
- 標点 1 指定ボタンをクリックしてください。
   標点 1 指定ボタンが橙色に変わり、ポインタの形状が 日 に変わります。

標点1指定ボタン

![](_page_47_Picture_7.jpeg)

2. 標点に指定する 1 つ目の点にポインタを合わせ、 クリックしてください。

指定した位置に「+1」と表示され、標点1指定 ボタンの右に座標値が表示されます。

注記 「標点1」には、必ず模型の前方標点を 指定してください。その他の標点を指 定すると、重ね合わせを行なったとき に正しく表示されません。

![](_page_47_Picture_11.jpeg)

**3.** 標点2指定ボタンをクリックしてください。 標点2指定ボタンが橙色に変わり、ポインタの形 状が [1] に変わります。

標点2指定ボタン

![](_page_48_Picture_2.jpeg)

- 標点に指定する2つ目の点にポインタを合わせ、 クリックしてください。 指定した位置に「+2」と表示され、標点2指定 ボタンの右に座標値が表示されます。
  - 「標点2」には、必ず模型の左後方標点 を指定してください。その他の標点を 指定すると、重ね合わせを行なったと きに正しく表示されません。

![](_page_48_Picture_5.jpeg)

5. 標点3指定ボタンをクリックしてください。 標点3指定ボタンが橙色に変わり、ポインタの形 状が日。に変わります。

![](_page_48_Picture_7.jpeg)

標点3指定ボタン

- 標点に指定する3つ目の点にポインタを合わせ、 クリックしてください。 指定した位置に「+3」と表示され、標点3指定 ボタンの右に座標値が表示されます。
  - 公注記
- 「標点3」には、必ず模型の右後方標点 を指定してください。その他の標点を 指定すると、重ね合わせを行なったと きに正しく表示されません。

![](_page_49_Picture_3.jpeg)

#### ●重ね合わせ表示の実行

読み出した2つの形状データを、指定された3つの標点を基準にして重ね合わせて表示します。

1.「重ね合わせの実行」タブをクリックしてください。

![](_page_50_Picture_3.jpeg)

標点未設定

- 「重ね合わせの実行」タブをクリックする前に、必ず「Data1の読み出し」タブおよび「Data2の読み出し」タブで標点の設定を行なってください。標点が設定されていない場合、右のメッセージが表示されます。
- 2. 形状データ表示ウィンドウに重ね合わせ画像が表示されます。

![](_page_50_Picture_6.jpeg)

「重ね合わせの実行」タブを選択してい るときでも、形状データの観察を行う ことができます。 (\_\_\_\_\_参照 → 26 ページ「形状データ

の観察」)

![](_page_50_Picture_9.jpeg)

![](_page_50_Picture_10.jpeg)

#### ●透明度の指定

Datel および Data2の形状データの、透明度を指定することができます。

1. 「透明度の比率」のスライダを左右に移動させてく ださい。

![](_page_51_Picture_3.jpeg)

![](_page_51_Figure_4.jpeg)

Data1 が濃く表示される

Data2 が濃く表示される

![](_page_51_Picture_7.jpeg)

キーボードの[Shift]キーを押してData1とData2の透明度の比率を切り替えることができます。

### 本システムの終了

- 記動画面の [終了] ボタンをクリックしてください。
   「オプトレース」が終了します。
- **2.** コンピュータを終了して電源をOFFにし、ディス プレイの電源スイッチをOFFにしてください。
  - ・コンピュータの電源は、電源スイッ チを操作して OFF にするのではな く、Windows XPを終了させるこ とによって OFF にしてください。
     ・オプトレース本体内の CCD カメラ は、コンピュータから電源が供給さ れています。使用しないときは、オ プトレース本体だけでなくコン ピュータの電源も OFF にしてくだ さい。
- **3.** オプトレース本体の電源スイッチをOFFにしてく ださい。

| ····· |                   |  |
|-------|-------------------|--|
|       | 模型計測              |  |
|       | 模型観察              |  |
|       | 60 <del>-</del> 7 |  |

![](_page_52_Figure_6.jpeg)

# 5 保守・点検

●「保守・点検」についての ▲ 警告 および ▲ 注意を守ってください。

### 日常のお手入れのしかた

オプトレースの外装、およびコンピュータなどを清掃するときは、清潔な乾いた柔らかい布を使用 してください。汚れがひどいときは、中性洗剤を含ませた布で拭き、そのあと清潔な乾いた柔らか い布で軽く拭いてください。

↓ 注記 シンナー、ベンジンなどの溶剤は使用しないでください。

### 計測テーブルについて

・計測テーブルを清掃するときは、清潔な乾いた柔らかい布を使用してください。汚れがひどいと きは、中性洗剤を含ませた布でふき、そのあと清潔な乾いた柔らかい布で軽くふいてください。

・模型シートを清掃するときは、計測テーブルから取り出し、軽く水で洗ったあとでよく乾燥さ せ、再び計測テーブルにセットしてください。

# 6 異常を感じたら

本器を使用中に異常を感じたらただちに使用を中止して、点検・修理を依頼してください。 なお、下記の症状の場合は、故障ではないことがあります。修理を依頼される前に、もう一度確認 してください。

| 症状                                   | 原因                             | 対策                             |
|--------------------------------------|--------------------------------|--------------------------------|
| コンピュータの電源スイッチをON<br>にしても、コンピュータが起動しな | [1] 電源コードがコンセントから抜<br>けている。    | [1] 電源コードをコンセントに差し<br>込んでください。 |
| い。                                   | [2] ディスプレイの電源が ON にな<br>っていない。 | [2] ディスプレイの電源を ON にし<br>てください。 |
| オプトレースの電源スイッチをON<br>にしても、電源スイッチが緑色に点 | [1] 電源コードがコンセントから抜<br>けている。    | [1] 電源コードをコンセントに差し<br>込んでください。 |
| 灯しない。                                | [2] オプトレースのヒューズが切れ<br>ている。     | [2] 指定の新しいヒューズと交換し<br>てください。   |
| 計測できない。                              | [1] 各ケーブルが確実に接続されて<br>いない。     | [1] 各ケーブルを確実に接続してく<br>ださい。     |

| 型式     | SOT-I                                                                                    |
|--------|------------------------------------------------------------------------------------------|
| 電源     | AC100V $\pm$ 10V 50/60Hz                                                                 |
| 電源入力   | 200VA                                                                                    |
| レーザ仕様  | <ul> <li>波 長:670nm</li> <li>最大出力:0.1mW</li> <li>半導体レーザ</li> <li>レーザ機器安全基準クラス2</li> </ul> |
| CCDカメラ | 1/2型IT方式CCD<br>有効画素数:640×480ピクセル                                                         |
| 計測エリア  | ▲●参照 → 17ページ「計測エリアと計測座標系について」                                                            |
| 分解能    | Ζ方向:30μm(計測エリア内でのサブピクセル処理後の値)                                                            |
| ヒューズ   | 3A/AC125V(オプトレース本体背面)                                                                    |
| 外形寸法   | W533 × D253 × H470mm                                                                     |
| 質量     | 約16kg                                                                                    |

※本仕様は改良のため予告なく変更することがあります。

# 8 付属品

| ・カメラケーブル    | :1本   |
|-------------|-------|
| ・コンピュータケーブル | :1本   |
| ・模型シート      | :2枚   |
| ・コンピュータシステム | :1式   |
| ·取扱説明書(本書)  | : 1 🌐 |
| ・保証書        | :1枚   |

# 9 保証について

本製品は厳重な検査を経て出荷されておりますが、保証期間内(お買い上げから1年間)に正常 な使用状態において万一故障した場合には、無償で修理いたします。ただし、消耗品・付属品につ いては、保証期間内でも有料です。 詳しくは、添付の保証書をご覧ください。

49

![](_page_55_Picture_0.jpeg)